W pierwszej kolejności, należy zainstalować aplikację Nasz Bank na urządzeniu mobilnym z systemem Android ze sklepu Google Play lub kliknij poniżej.

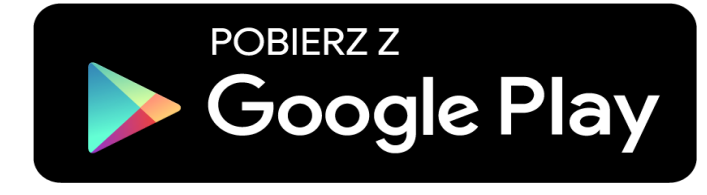

1. Uruchamiamy aplikacje i wpisujemy nasz identyfikator bankowości elektronicznej (to ten sam kod, którym logujemy się do Internet Bankingu).

2. Wprowadzamy dowolna nazwę użytkownika (Michał, Marata, Krystyna, Eugeniusz, itp.). Klikamy "DALEJ".

| Aktywacja                                                                                                    |  |  |  |
|----------------------------------------------------------------------------------------------------|--|--|--|
| Aby korzystać z aplikacji należy połączyć ją ze<br>swoim kontem w banku.<br>Postępuj zgodnie z instrukcjami pojawiającymi<br>się na ekranie. |  |  |  |
| Podaj swój identyfikator bankowości<br>internetowej.                                                                                         |  |  |  |
| Nie podałeś identyfikatora 🛛 🗞                                                                                                    |  |  |  |
| 2 Zdefiniuj nazwę użytkownika aplikacji.                                                                                                    |  |  |  |
| Nie podałeś nazwy użytkownika<br>0 / 20                                                                                                    |  |  |  |
| DALEJ                                                                                                    |  |  |  |
|                                                                                                    |  |  |  |
|                                                                                                    |  |  |  |
|                                                                                                    |  |  |  |

- 3. Aplikacja poprosi nas o zalogowanie się do bankowości internetowej.
- 4. Uruchamiamy przeglądarkę, logujemy się w sposób standardowy do Internet Bankingu.

5. Po zalogowaniu, z menu po lewej stronie wybieramy odpowiednio: USTAWIENIA -> KANAŁY DOSTĘPU I URZĄDZENIA , klikamy -> DODAJ URZĄDZENIE

| Bank Spółdzielc:<br>w Stegnie | Y JAN KOWALSKI<br>Water Souther Strategy 1991<br>Without Water South Strategy 1991 |
|-------------------------------|------------------------------------------------------------------------------------|
| Pulpit                        | Ustawienia                                                                         |
| Rachunki                      | BEZPIECZEŃSTWO                                                                     |
| Lokaty                        | MOIE DANE                                                                          |
| Kredyty                       | HOVE DAINE                                                                         |
| Ustavienia                    | RACHUNKI                                                                           |
| Informacje                    | PRZELEWY                                                                           |
| Świadczenia                   |                                                                                    |
|                               |                                                                                    |
|                               | KANAŁY DOSTĘPU I URZĄDZENIA                                                        |
|                               | Internet                                                                           |
|                               | Internet<br>Zelving                                                                |
|                               | Urządzenie mobilne. 🖉                                                              |
|                               |                                                                                    |

6. Podajemy dowolną nazwę urządzenia (np. Telefon, Samsung, Xiaomi, Prywatny, Praca, itp.).

| Urządzenie mobilne 🥒 |
|----------------------|
| Telefon              |
|                      |
|                      |
| Anuluj Dalej         |

7. Zatwierdzamy KODEM UWIERZYTELNIANIA oraz HASŁEM SMS. Otrzymujemy w ten sposób KOD QR ze zdefiniowaną przez nas nazwą urządzenia.

8. W aplikacji Mobilnej na telefonie klikamy na "ZESKANUJ KOD QR" (należny zezwolić aplikacji na uprawnienia dostępu do aparatu) i skanujemy kod otrzymany w IB.

| ← Aktywacja                                                                  |              |
|------------------------------------------------------------------------------|--------------|
| 3 Zaloguj się do systemu bankowości<br>internetowej i dodaj nowe urządzenie. |              |
| 4 Zeskanuj QR kod wyświetlony w<br>systemie bankowości internetowej          |              |
| ZESKANUJ QR KOD                                                              | $\checkmark$ |
|                                                                              |              |
|                                                                              |              |

9. Ustalamy e-PIN do Aplikacji - długość kodu e-PIN powinna mieścić się między 5 a 20 znakami.

| ← Ustal e-PIN do aplikacji                                      |                 |           |  |  |
|-----------------------------------------------------------------|-----------------|-----------|--|--|
| Długość kodu e-PIN powinna mieścić się<br>między 5 a 20 znakami |                 |           |  |  |
| Powtórz e-PIN                                                   |                 |           |  |  |
| 1                                                               | 2<br>ABC        | 3<br>DEF  |  |  |
| 4<br>GHI                                                        | 5<br>JKL        | 6<br>MNO  |  |  |
| 7<br>PQRS                                                       | <b>8</b><br>TUV | 9<br>WXYZ |  |  |
|                                                                 | 0               | 8         |  |  |
| ZATWIERDŹ                                                       |                 |           |  |  |
|                                                                 |                 |           |  |  |
|                                                                 |                 |           |  |  |
|                                                                 |                 |           |  |  |

10. Po poprawnym zapisaniu danych pojawi się komunikat: "Proces aktywacji zakończył się pomyślnie".